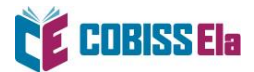

## NAVODILA ZA IZPOSOJO E-KNJIGE na bralniku

Platforma COBISS Ela je združljiva z bralniki, ki podpirajo operacijski sistem Android verzije 5.1 ali novejšo ter omogočajo prenos aplikacij iz Google Play trgovine.

- 1. V Google Play trgovini poiščemo aplikacijo Cantook by Aldiko.
- 2. S klikom na ime datoteke aplikacijo namestimo.
- 3. Za uporabo aplikacije Cantook by Aldiko ni potrebnih posebnih dovoljenj in registracije.
- 4. Po namestitvi aplikacije je bralnik pripravljen za branje.

## Kako si izposodim gradivo?

E-knjigo si lahko izposodite preko spletnega iskalnika COBISS+ ali preko mCOBISS.

1. V spletnem iskalniku COBISS+ izberite ikono COBISS Ela.

|                                 |                                                                           | Izbirno iskanje                         | Ukazno iskanje  |
|---------------------------------|---------------------------------------------------------------------------|-----------------------------------------|-----------------|
|                                 |                                                                           |                                         |                 |
| Iskalni niz poišči knjigo, čla  | anek, revijo                                                              | \star vse gradivo 👻                     | POIŠČI <b>Q</b> |
| Knjižnice VSE KNJIŽNICE a       | ıli vpiši akronim, ime, oddelek ali kraj knjižnic                         |                                         |                 |
| pišči gradivo iz nabora e-knjig | u katalogu slovenskih knjižnic. COBISS+ je namenjen vser<br>okojencem Več | m: raziskovalcem, učencem, dijakom, štu | identom,        |

2. V okno *Knjižnice* vpišite akronim knjižnice, v katero ste včlanjeni (npr. siknm za Knjižnico Mirana Jarca Novo mesto).

| Iskalni niz | *                                                         | 🖲 e-knjiga 👻 | POIŠČI <b>Q</b> |
|-------------|-----------------------------------------------------------|--------------|-----------------|
| Knjižnice   | × SIKNM - Knjižnica Mirana Jarca Novo mesto - vsi oddelki | ×            |                 |

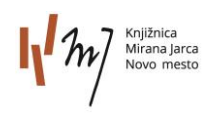

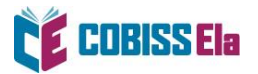

3. V *Iskalni niz* vnesite naslov e-knjige (iščete lahko tudi po žanru) in jo izberite.

|                                                                                          |    |   | roman   slovenski   2025                                                                                                   |               |
|------------------------------------------------------------------------------------------|----|---|----------------------------------------------------------------------------------------------------|---------------|
| vrsta vsebine Q ^                                                                        | 3. | e | Obsedenosti v času krize [Elektronski vir] : šesti primer inšpektorja Vrenka<br>Demšar, Avgust<br>roman   slovenski   2023 | 🔿 za izposojo |
| znanstvenofantastični (6)<br>zgodovinski, vojni (4)<br>pustolovski (1)<br>biografski (1) | 4. | e | Otok pogrešanih dreves [Elektronski vir]<br>Shafak, Elif<br>roman   slovenski   2023                                       | 🔿 za izposojo |
| <ul> <li>priročnik (4)</li> <li>slikanica (2)</li> <li>kratka proza (2)</li> </ul>       | 5. | e | Deklica z vžigalicami [Elektronski vir]<br>Andersen, Hans Christian, 1805-1875<br>slikanica   slovenski   2023             | O za izposojo |
| več (1)                                                                                  | 6. | e | Dolgi cvetni list morja [Elektronski vir]<br>Allende, Isabel<br>roman   slovenski   2023                                   | O za izposojo |

4. Po izboru gradiva izberite možnost Izposodi si.

| Knjižnica/institucija             | Kraj       | Akronim 🗘 | Prostih izvodov 🔹 | Ponudnik   | Izposoja    |
|-----------------------------------|------------|-----------|-------------------|------------|-------------|
| Knjižnica Mirana Jarca Novo mesto | Novo mesto | SIKNM     | O 10 izv. (od 10) | COBISS Ela | izposodi si |

5. Odpre se vam okno za prijavo v servis Moja knjižnica.

| s  | á             | Prijavite se v svoj uporabniški profil | × |
|----|---------------|----------------------------------------|---|
| 5. |               |                                        |   |
|    | Knjižnica     | Vpišite akronim, ime, oddelek ali kraj |   |
|    | Št. izkaznice | 0141655                                |   |
|    | Geslo         |                                        |   |
|    |               | Prijava                                |   |

6. Po vpisu podatkov se vam izpiše sporočilo o uspešni izposoji.

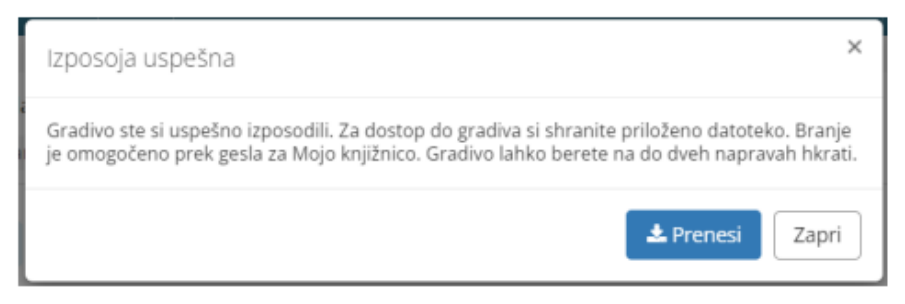

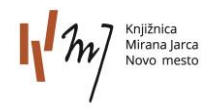

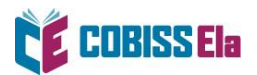

- 7. Izberite **Prenesi** in e-knjiga se vam naloži na napravo. Izposojena e-knjiga se nahaja v zavihku Aplikacije / Cantook by Aldiko / mapa Datoteke.
- 8. Pred prvim prenosom izposojene e-knjige v vašo bralno aplikacijo je potrebno ponovno vnesti geslo, ki ga uporabljate za storitev Moja knjižnica.

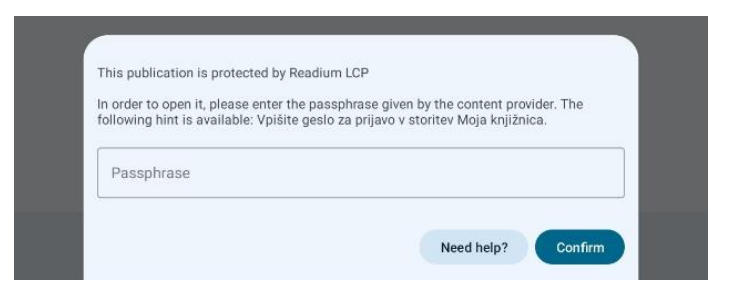

## POTREBUJETE POMOČ?

## Klicni center IZUM

Ponedeljek–petek: 7:30–20:00 Sobota: 7:30–13:00 T: 02 252 03 33 E: <u>podpora@izum.si</u>

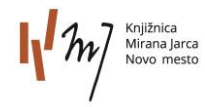